34621

## Petunjuk Teknis Penggunaan WHISTLEBLOWER SYSTEM

#SistemPengungkapanFakta #SistemPelaporan

September 29<sup>th</sup>, 2024 Komite Internal Audit

Copyright © 2011 PT Akebono Brake Astra Indonesia. All Rights Reserved.

## A. Pengisian Laporan Whistleblower (untuk Pelapor)

| https://compliance.akebono-astra.co.                                                                                                  | id/whistleblower/form 1                                                                              | A ☆ ☆ □ ↓ ↓ ↓ ↓ ↓ ↓ ↓ ↓ ↓ ↓ ↓ ↓ ↓ ↓ ↓ ↓ ↓                                                                                |
|----------------------------------------------------------------------------------------------------|----------------------------------------------------------------------------------------------------|----------------------------------------------------------------------------------------------------|
| Home Our Pro                                                                                                    | grams •                                                                                              | ② Sign in Search                                                                                                    |
| AAIJ Whistleblowin                                                                                                    | ig System                                                                                            |                                                                                                    |
| Selamat datang di halaman whistleblower A                                                                                             | NJ.                                                                                                  |                                                                                                    |
| Silahkan ajukan laporan apapun yang berkai<br>untuk memberikan saluran kontak yang oter                                               | tan dengan pelanggaran yang melibatkan insan J<br>itik dengan identitas anda selaku pelapor. Hal ini | AAIJ. Saluran pelaporan whistleblower ini tidak mewajibkan anda<br>semata-mata untuk menjaga kerahasiaan identitas anda. |
| Formulir Whistleblower                                                                                                    |                                                                                                    | Ruang Lingkup Pelanggaran                                                                                                |
| *) field is required                                                                                                    |                                                                                                    | Ruang lingkup pelanggaran dapat anda pelaiari di buku                                                                    |
| Perihal *                                                                                                    | Pihak-pihak yang terlibat *                                                                          | panduan kepatuhan AAIJ, anda dapat mengunduhnya <u>disini</u>                                                            |
| Pilih salah satu                                                                                                    | Pihak-pihak terlibat                                                                                 |                                                                                                    |
| "empat Kejadian *                                                                                                    |                                                                                                    | «                                                                                                    |
| Tempat Kejadian                                                                                                    |                                                                                                    |                                                                                                    |
| Contak Anda * 🚯                                                                                                    |                                                                                                    |                                                                                                    |
| kontak yang dapat dihubungi agar laporan in<br>Kontak Anda<br>Kronologi Kejadian *                                                    | dapat kami proses.                                                                                   |                                                                                                    |
| Edit View Insert Format Help                                                                                                    |                                                                                                    |                                                                                                    |
| ∽ → 🕞 Source 🔟 🗨 🗒 Parag                                                                                                    | raph v Styles v AI v :                                                                               |                                                                                                    |
| Type or paste your content here!                                                                                                    |                                                                                                    |                                                                                                    |
| Upload Bukti Pendukung * 🕄                                                                                                    |                                                                                                    |                                                                                                    |
| Isian ini akan sangat mempengaruhi keputus<br>apakah laporan ini memerlukan tindak lanju<br>valid agar laporan ini dapat kami proses. | an tim whistleblower dalam menentukan 🛛 🗙<br>t atau tidak. Mohon unggah bukti yang                   |                                                                                                    |
| Jika anda perlu mengunggah file bukti berup<br>cukup upload file.txt yang berisi salinan link v<br>Drive, Onedrive, dsb.              | a video, atau file lain dengan ukuran besar,<br><i>i</i> ideo yang telah anda upload di Google       |                                                                                                    |
| Choose Files No file chosen                                                                                                    |                                                                                                    |                                                                                                    |
| protected by reCAPTCHA<br>Privacy-Terms                                                                                               |                                                                                                    |                                                                                                    |
| Submit                                                                                                    | submit a report? click <u>Here</u> to check your report                                              |                                                                                                    |
| 3                                                                                                    |                                                                                                    |                                                                                                    |

1. Silahkan kunjungi link berikut https://compliance.akebono-astra.co.id/whistleblower/form

atau scan QR Code berikut Untuk mengunjungi halaman Form Whistleblower

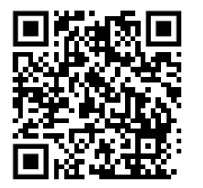

2. Tuliskan laporan sesuai inputan yang telah disediakan

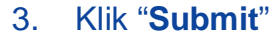

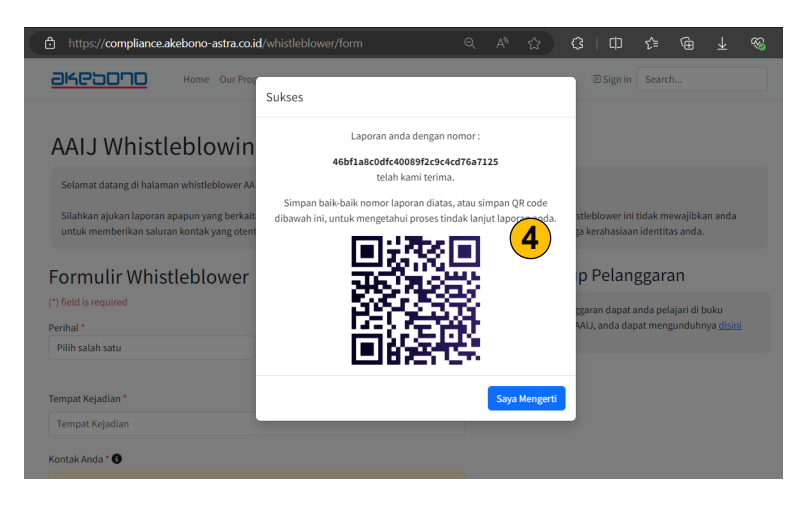

4. Setelah form di "Submit",

Simpan "**Nomor Laporan**" atau "**QR Code Nomor Laporan**" yang muncul, dan simpan di tempat yang aman dan mudah di ingat.

(CATATAN : Nomor Laporan hanya muncul 1 kali dan tidak akan muncul kembali)

Gunakan Nomor Laporan ntuk mengecek progress persetujuan laporan anda.

Copyright © 2011 Akebono Brake Group. All Rights Reserved.

## B. Mengecek Progress Laporan Whistleblower (untuk Pelapor)

| AAIJ Whistleb                                                                                                    | lowing System                                                                                                    |                                                                                                    |
|----------------------------------------------------------------------------------------------------|----------------------------------------------------------------------------------------------------|----------------------------------------------------------------------------------------------------|
| Selamat datang di halaman wh                                                                                                    | istleblower AAIJ.                                                                                                    |                                                                                                    |
| Silahkan ajukan laporan apapu<br>untuk memberikan saluran kor                                                                                                    | in yang berkaitan dengan pelanggaran yang melibatka<br>Itak yang otentik dengan identitas anda selaku pelapo                                                                                  | n insan AAIJ. Saluran pelaporan whistleblower ini tidak mewajibkan anda<br>r. Hal ini semata-mata untuk menjaga kerahasiaan identitas anda. |
| Formulir Whistlel                                                                                                    | blower                                                                                                    | Ruang Lingkup Pelanggaran                                                                                                    |
| *) field is required                                                                                                    |                                                                                                    |                                                                                                    |
| Perihal *                                                                                                    | Pihak-pihak yang terlibat *                                                                                                    | panduan kepatuhan AAIJ, anda dapat mengunduhnya <u>disini</u>                                                                               |
| Pilih salah satu                                                                                                    | Pihak-pihak terlibat                                                                                                    |                                                                                                    |
|                                                                                                    |                                                                                                    | h                                                                                                    |
| Fempat Kejadian *                                                                                                    |                                                                                                    |                                                                                                    |
| Tempat Kejadian                                                                                                    |                                                                                                    |                                                                                                    |
| (ontok Ando * O                                                                                                    |                                                                                                    |                                                                                                    |
| kontak yang dapat dihubungi a                                                                                                    | n tindak lanjut atau tidak. Mohon cantumkan saluran<br>gar laporan ini dapat kami proses.                                                                                                    |                                                                                                    |
| apakan taporan ini memerukar<br>kontak yang dapat dihubungi aj<br>Kontak Anda                                                                                                    | t tindak lanjut atau tidak. Mohon cantumkan saluran<br>gar laporan ini dapat kami proses.                                                                                                    |                                                                                                    |
| apakan taporan ini memerukan<br>kontak yang dapat dihubungi a<br>Kontak Anda<br>Kronologi Kejadian *                                                                                                    | t tindak lanjut atau tidak Mohon cantumkan saluran<br>gar laporan ini dapat kami proses.                                                                                                    |                                                                                                    |
| apakan taporan ini memerukan<br>kontak yang dapat dihubungi a<br>Kontak Anda<br>Kronologi Kejadian *<br>Edit View Insert Format He                                                                                                    | tindak lanjut abu tidak. Mohon cantumkan saluran<br>gar laporan ini dapat kami proses.                                                                                                    |                                                                                                    |
| apasan aporan ini memeruwar<br>kontak yang dapat dihubungi a<br>Kontak Anda<br>Kronologi Kejadian *<br>Edit View Insert Format He<br>⇔ c+ ) ♀ Source (m) ♀                                                                                                    | tindak lanjut abu tidak. Mohon cantumkan saluran<br>garlaponan ini dapat kami proses.<br>Alp<br>Pangaraph v Styles v Al                                                                       | × 1                                                                                                    |
| apasan aporan ini memeruwan<br>kontak yang dapat dihubungi a<br>Kontak Anda<br>Kronologi Kejadian *<br>Edit View Insert Format He<br>$\Rightarrow c+$ $\bigcirc$ Source III Q<br>Type or paste your content hereit                                                                                                    | tindak kajuk abu tidak. Mohon cantumkan saluran<br>garlaponan ini dapat kami proses.<br>#P<br>[2] Paragraph v Styles v Al v                                                                   | ×   E                                                                                                    |
| apasan apporan in memeruwa<br>kontak yang dapat dihubungia<br>Kontak Anda<br>Kronologi Kejadian *<br>Edit. View Inset Format He<br>← ←   ② Soure m Q<br>Type or paste your content herei<br>Upload Burki Pendukung *                                                                                                    | tindak konjuk tabu tidak. Mohon cantumkan saluran<br>garlaporan ini dapat kami proses.                                                                                                    | v   1                                                                                                    |
| apasan appran in memeruka<br>kontak yang dapat dihubungi a<br>Kontak Anda<br>Konologi Kejadian *<br>Edit View Ieset Format He<br>try cr} []] Source []] Q<br>Type or paste your content herei<br>Upload Bukti Pendukung * ]<br>Islan ini alan sangat mempenga<br>pajabah lapora ini memeruka                                                                                                    | tindak lanjut abu tidak. Mohon cantumkan saluran<br>gar laporan ini dapat kami proses.<br>Ib<br>Paragraph v Styles v Al e<br>arnhi keputusan tim whistleblower dalam menentukak<br>ni proses. | • I:                                                                                                    |
| Agasan apporan in memerusuk<br>kontak yang dapat dihubungi a<br>Kontak Anda<br>Kontoldy Kejadian *<br>Edit View Iseat Format He<br>e a a Si Source a<br>Type or paste your content herei<br>Upload Bukti Pendukung *<br>Isian ini akan sangat mempeng<br>apakah Japoran ini dapat kar<br>Julka anda pertu mengunggah fi<br>cukup upload filekt yang beris<br>Drive, Onedrive, dab.                                                                                                    | tindak kaylara dau tidak. Mohon cantumkan saluran<br>gar laporan ini dapat kami proses.                                                                                                    | n X<br>ar,                                                                                                    |
| Agasan apporan in memeruwa<br>kontak yang dapat dihubungi a<br>Kontak Anda<br>Kontak Anda<br>Kontak Anda<br>Edit View Inset Femat He<br>to ci D Source m Q<br>Type or paste your content herei<br>Upload Bukti Pendukung *<br>Islan ini akan sangat mempeng<br>apakah Iaporan ini memeruka<br>Jika anda perlu mengunggah fi<br>cukup upload filebat yang beris<br>Drive, Once Files No file chosen                                                                                                    | tindak knjul zabu tidak. Mohon cantumkan saluran<br>gar laporan ini dapat kami proses.                                                                                                    | n X<br>ar                                                                                                    |
| Agasan Apporan in Memeruka<br>Kontak Yang dapat dihubungi a<br>Kontak Anda<br>Konologi Kejadian *<br>Edit Vew Isset Format He<br>to a P D Source  Q<br>Qalad Bukti Pendukung *<br>Upload Bukti Pendukung *<br>Upload Bukti Pendukung *<br>Upload Bukti Pendukung *<br>Lisian ini akan sangat memeruka<br>yalid agar laporan ini memeruka<br>yalid agar laporan ini dapat kan<br>Jika anda perlu mengungan berti<br>Drive, Onedrive, dab.<br>Choose File No file chosen<br>protected by vcCAPTCM                                                                                                    | tindak kanju tabu tidak. Mohon cantumkan saluran<br>apri aporan ini dapat kami proses.                                                                                                    | ar.<br>Klik disini, atau                                                                                                    |
| apasan appoan in memeruwa<br>kontak yang dapat dihubungi a<br>Kontak Anda<br>Kontak Anda<br>Edit Uwe Inset Fermat He<br>to c 2 10 Source m 2<br>Type or paste your content herei<br>Upload Bukti Pendukung •<br>Upload Bukti Pendukung •<br>Sian ini akan sangat mempeng<br>apakah Japoran in mempeng<br>apakah Japoran in mempeng<br>apakah Japoran in mempeng<br>apakah Japoran in mempeng<br>apakah Japoran in mempeng<br>apakah Japoran in mempeng<br>apakah Japoran in dapat kan<br>Jika anda perlu mengungah fi<br>cukup upload filebut yang beris<br>Drive, Onese Files No file chosen<br>protected by reQAPTCH<br>Pase: Teme | tindak kaya kawa kawa kawa kaya kawa kaya kawa kaw                                                                                                    | ar,<br>T<br>Klik disini, atau<br>refresh halaman                                                                                            |

1. Klik tautan di bawah form laporan Whistleblower, atau Refresh halaman, agar antarmuka Cek Nomor Laporan muncul

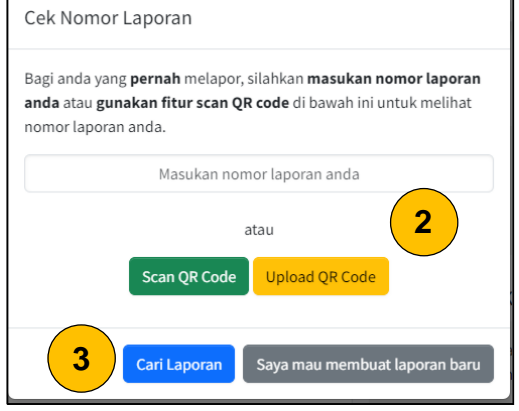

 Input atau Scan QR Code Nomor Laporan yang sebelumnya anda simpan
 Klik tombol "Cari Laporan"

4. Klik "Tracking", kemudian anda dapat melihat status progress Tracking History Laporan Approval Submitted 2024-09-04 15:56:24 акероло Home Internal Control - Whistleblower Governance & Risk Management ⊕ Sign in Search.. Approval in progress. 2024-09-04 16:00:13 (Step 2 of 2) Director's approval in progress. Tanggal Dibuat Tracking History Report ID Perihal Status Progress Laporan ..... (Step 0 of 4) 080c08c0a5ff47b49e0f6dd39d67cbb9 Penipuan 2024-09-02 17:08:46 Waiting Approval Δ

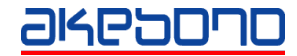

 $\times$ 

Whistleblower System

## **Thank You**

Copyright © 2011 Akebono Brake Group. All Rights Reserved.

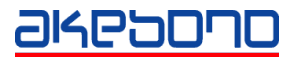

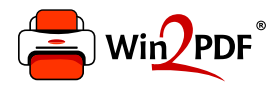

This document was created with the Win2PDF "Print to PDF" printer available at

https://www.win2pdf.com

This version of Win2PDF 10 is for evaluation and non-commercial use only. Visit <u>https://www.win2pdf.com/trial/</u> for a 30 day trial license.

This page will not be added after purchasing Win2PDF.

https://www.win2pdf.com/purchase/